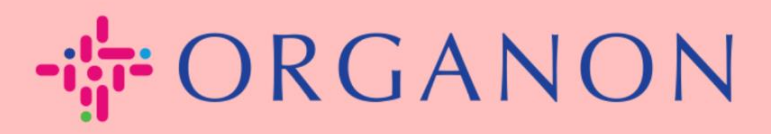

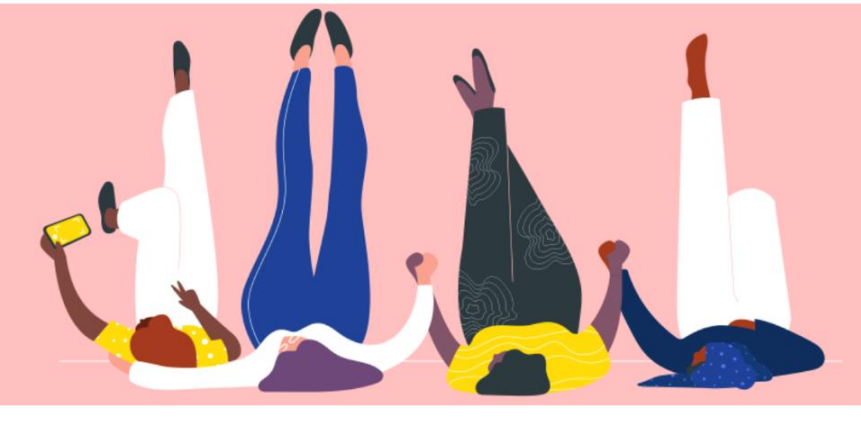

## 如何在 COUPA SUPPLIER PORTAL 中更改密碼 <sub>用户指南</sub>

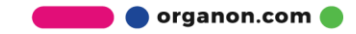

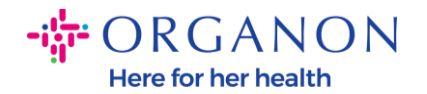

## 如何在 Coupa Supplier Portal 中更改密码

| 登入                 |  |
|--------------------|--|
|                    |  |
| • 電子郵件             |  |
| *密碼                |  |
|                    |  |
|                    |  |
| 忘記您的密碼?            |  |
|                    |  |
| 剛開始使用 Coupa ? 建立帳户 |  |

2. 輸入您已註冊的電子郵件。

| <b>coupa</b> supplier porta           | al                           |
|---------------------------------------|------------------------------|
| 亡司你的应理?                               |                              |
| 一一一一一一一一一一一一一一一一一一一一一一一一一一一一一一一一一一一一一 | 送給您。                         |
|                                       |                              |
| *電子郵件                                 |                              |
| l'm not a robot                       | reCAPTCHA<br>Privacy - Terms |
| 提交                                    |                              |
|                                       |                              |

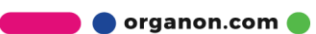

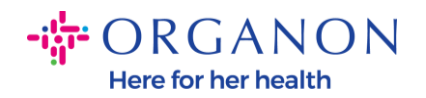

**3.** 通過 reCAPTCHA 認證後,點擊提交,請求重設密碼的鏈接將會傳送至您 已註冊的電子郵件。

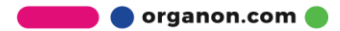